## How to log on to the Mathematics portal

1. Order your username and password at <u>Unistart.dtu.dk</u>.

*If you have just ordered your username and password, it may take up to 3 hours, before you can access the Mathematics portal.* 

- 2. Log on to DTU's intranet <u>DTU Inside</u> using Google Chrome or Firefox.
- 3. Choose "My courses and groups" in the horizontal menu bar and then choose "Bachelor".
- Press "General Enginnering" in the menu to the left and then "General Engineering [the year of your study start]".
- 5. Choose Maple TA in order to access the page with math assignments and register for the brush-up course in mathematics at Lyngby Campus.